# Sorting contacts by last updated w

This article applies to:

To help you work more efficiently, you can sort your contacts and companies by "Last updated." You can find this option when viewing a list of contacts, or when viewing contacts within your companies. In either case, the contacts will be sorted with the contacts at the top who have most recently been updated.

## Sorting Contacts by "Last updated"

- 1. Go to **Contacts > People** CODIC īΨ Contacts People Q Select all Search Companies ഹ Joshua Lans Groups Home joshl@mailinator.com Added Jun 15, 2022 ല്പ **Related shortcuts** Contacts Tags Terra Lauren Ħ
- 2. (*Optional*) Filter the contacts by whatever criteria you need by clicking on the **Filter contacts** icon

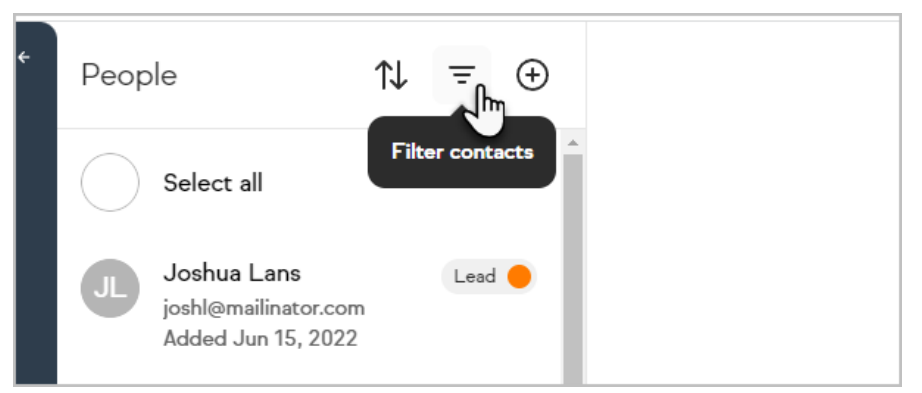

3. Once you have the contacts you would like to view, click on the**Sort contacts** icon

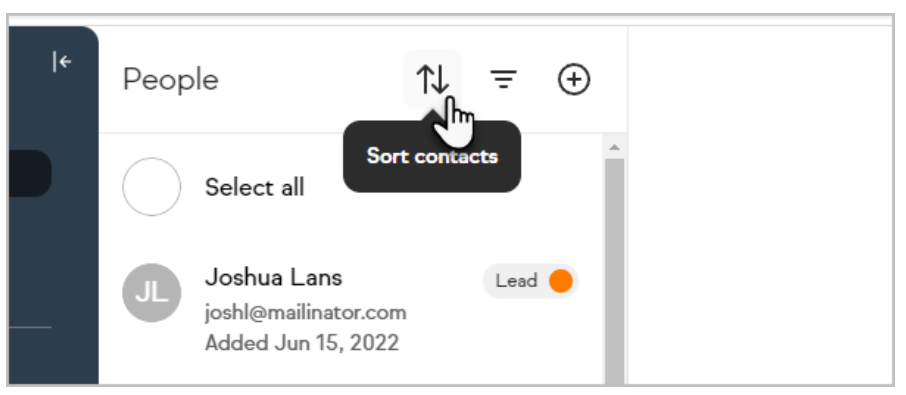

4. Now, select the Last updated option in the drop-down menu

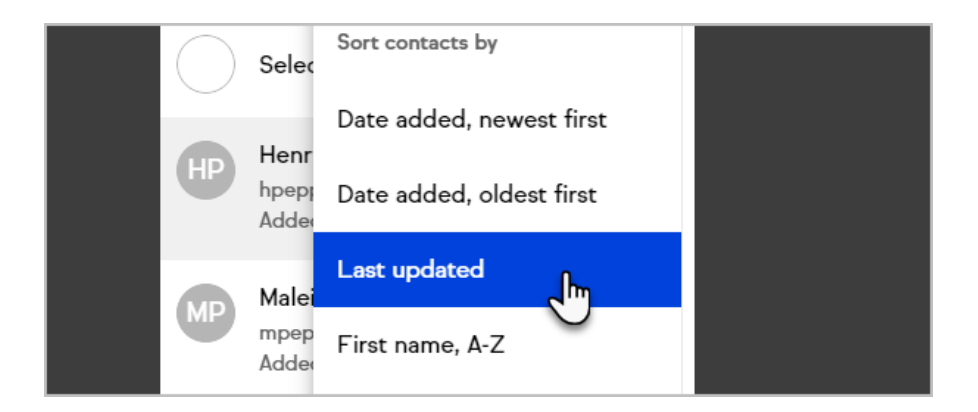

# Sorting Contacts within Companies by "Last updated"

You can also sort your list of companies by "Last updated"

1. Click on **Contacts > Companies** 

| <b>•</b> +     | Contacts          |     |                        |  |
|----------------|-------------------|-----|------------------------|--|
| Q              | People            | Q   | Q Search companies     |  |
| Search         | Companies         |     |                        |  |
| G<br>Home      | Groups            | ü   | Borer and Sons         |  |
| O)<br>Contacts | Related shortcuts | iii | Carter, Watsica and Eb |  |
| Ë              | Tags              |     | Dare, Hane and Stiede  |  |

2. Select a company

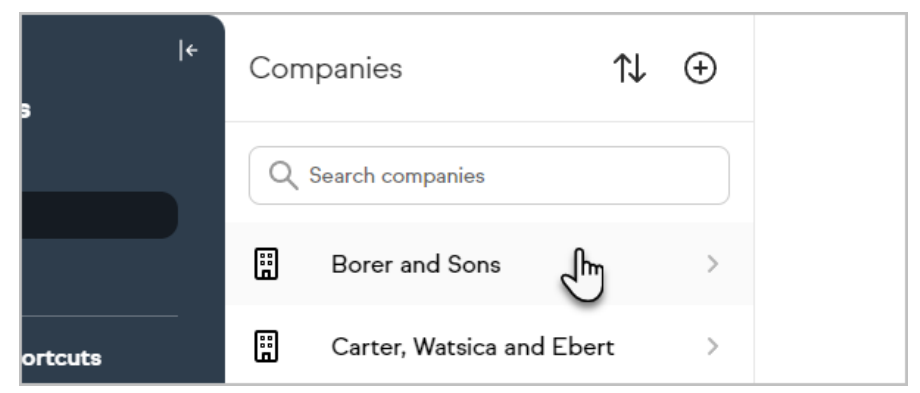

3. Click the **Sort contacts** icon

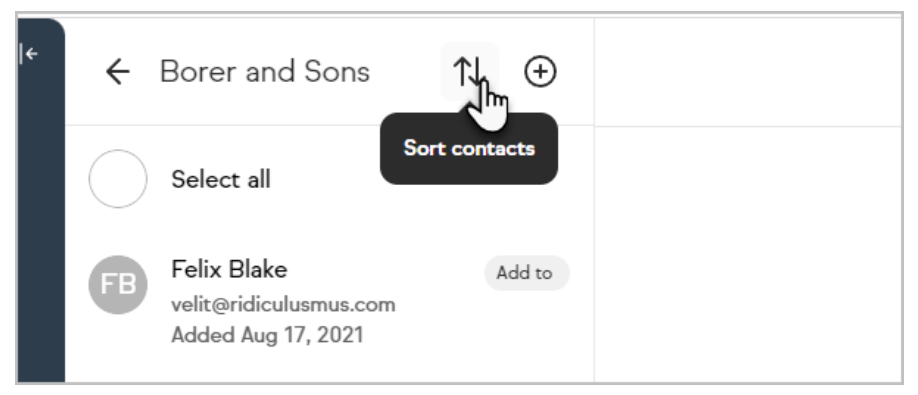

4. Choose the Last updated option

### FAQ

#### What qualifies a contact as being updated?

A contact will me marked as updated when one of 3 things happens:

- When contact information is updated on the contact (example: first name, Job title, phone number, custom field, etc)

- When contact information is updated through an internal form (example: first name, Job title, phone number, custom field, etc)

- When a payment is made and recorded on the contact (with OR without sending a receipt)